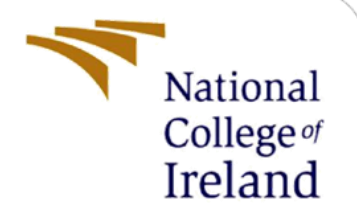

# **Configuration Manual**

MSc Research Project MSc Cybersecurity

Piyush Nikam 21202931

School of Computing National College of Ireland

Supervisor: Michael Prior

### National College of Ireland

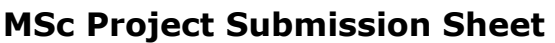

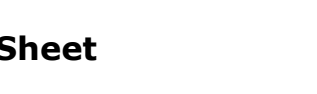

#### **School of Computing**

**Student** Piyush Sanjay Nikam **Name:** 

**Student ID:** 21202931

Programme:

MSc Cybersecurity

Year: Sep 2022 -Sep 2023

National

College of Ireland

Module: MSc Research Project

Supervisor: Michael Prior Submission Due Date: 14th Aug 2023

ProjectCustomized Penetration Testing Framework for AssessingTitle:the Security of Amazon Web Services (AWS) ServicesWord1604Page Count: 17

I hereby certify that the information contained in this (my submission) is information pertaining to research I conducted for this project. All information other than my own contribution will be fully referenced and listed in the relevant bibliography section at the rear of the project.

<u>ALL</u> internet material must be referenced in the bibliography section. Students are required to use the Referencing Standard specified in the report template. To use other author's written or electronic work is illegal (plagiarism) and may result in disciplinary action.

Signature: Piyush Sanjay Nikam 14th Aug 2023

Date:

#### PLEASE READ THE FOLLOWING INSTRUCTIONS AND CHECKLIST

| Attach a completed copy of this sheet to each project                                                                   |  |
|----------------------------------------------------------------------------------------------------|--|
|                                                                                                    |  |
| Attach a Moodle submission receipt of the online<br>project submission, to each project (including multiple<br>copies). |  |
| You must ensure that you retain a HARD COPY of the <b>project</b> both for your own reference and in case a project     |  |

| is lost or mislaid. | It is not sufficient to keep a copy on |  |
|---------------------|----------------------------------------|--|
| computer.           |                                        |  |

Assignments that are submitted to the Programme Coordinator Office must be placed into the assignment box located outside the office.

### Office Use Only

| Signature:          |  |
|---------------------|--|
| Date:               |  |
| Penalty Applied (if |  |
| applicable):        |  |

# **Configuration Manual**

Piyush Nikam

#### 21202931

# **1** Introduction

The configuration guide offers a step-by-step walkthrough of the methodologies and practices showcased in the master's thesis. It provides readers with insights on how to set up, tweak, and utilize the tools essential for the research study. To start with, our setup process involves the establishment of a Kali Linux Virtual Machine. This ensures we have a versatile and powerful platform to conduct our desired experiments for the AWSNeo Framework, our main developed solution. Additionally, the guide delves into comprehensive details about setting up AWS and constructing an AWS infrastructure using CloudGoat. This aids in effectively testing the AWSNeo Framework.

# 2 System Specifications

### 2.1 For a local setup, here's the hardware and OS you'll need:

- CPU: AMD Ryzen 7 4800H, running at 2900 Mhz with 8 cores and Radeon Graphics.
- Memory: A 16GB DDR4 RAM clocked at 3200MHz.
- Drive: An SSD with a capacity of 512GB.
- OS: 64-bit version of Windows 11, Kali 2022.3

### 2.2 Software Packages and Tools for the local run

- Terraform  $\geq 0.14$
- AWS CLI
- Python 3.11.4
- IAM-Flaws
- weirdAAL
- CloudGoat

### 2.3 AWS Requirement:

• AWS account with Administrator Access

# **3** Configuring VirtualBox and Kali Linux

**1. VirtualBox Installation:** Follow the official VirtualBox documentation to install it (Krishnaraj, 2021).

1

**2. Networking Method:** For the project, use the 'Bridged Adapter' method in VirtualBox. This ensures the virtual machine operates as a unique entity on your network (Mucci, 2021).

**3. Downloading Kali Linux Image:** Obtain the appropriate Kali Linux virtual machine image from its official website.

#### 4. Kali Configuration on VirtualBox(Rutger, 2021):

- Launch VirtualBox and initiate a new virtual machine.
- Designate the Kali Linux image you downloaded as the installation source.
- Allocate an 80 GB virtual hard drive for Kali.
- Assign 5 CPU processors.
- Dedicate 8 GB of RAM.
- Ensure that the 'Bridged Adapter' option is selected in the network settings.

| 🕑 ka       | li-linux-2022.3-vii | tualbox-amd64 - S | ettings  |               |                 |              | ? | $\times$ |
|------------|---------------------|-------------------|----------|---------------|-----------------|--------------|---|----------|
|            | General             | Network           |          |               |                 |              |   |          |
|            | System              | Adapter 1 Ada     | opter 2  | Adapter 3     | Adapter 4       |              |   |          |
|            | Display             | Enable Network    | k Adapte | r             |                 |              |   |          |
| $\bigcirc$ | Storage             | Attached to:      | Bridged  | Adapter       |                 |              |   |          |
|            | Audio               | Name:<br>Advanced | Realtek  | 8822CE Wirele | ess LAN 802.11a | IC PCI-E NIC |   | <b>_</b> |
|            | Network             |                   |          |               |                 |              |   |          |
|            | Serial Ports        |                   |          |               |                 |              |   |          |
|            | USB                 |                   |          |               |                 |              |   |          |
|            | Shared Folders      |                   |          |               |                 |              |   |          |
| •          | User Interface      |                   |          |               |                 |              |   |          |
|            |                     |                   |          |               |                 |              |   |          |
|            |                     |                   |          |               |                 |              |   |          |
|            |                     |                   |          |               |                 |              |   |          |

**5. Enabling Hardware Virtualization:** Activate hardware virtualization in your system's BIOS/UEFI settings to optimize the performance of your Kali virtual machine within VirtualBox.

**6. Booting Up Kali Linux:** Start your Kali Linux virtual machine. When prompted, log in using the default Kali Linux credentials or those provided on the download page

kali-linux-2022.3-virtualbox-amd64 (Final) [Running] - Oracle VM VirtualBox File Machine View Input Devices Help

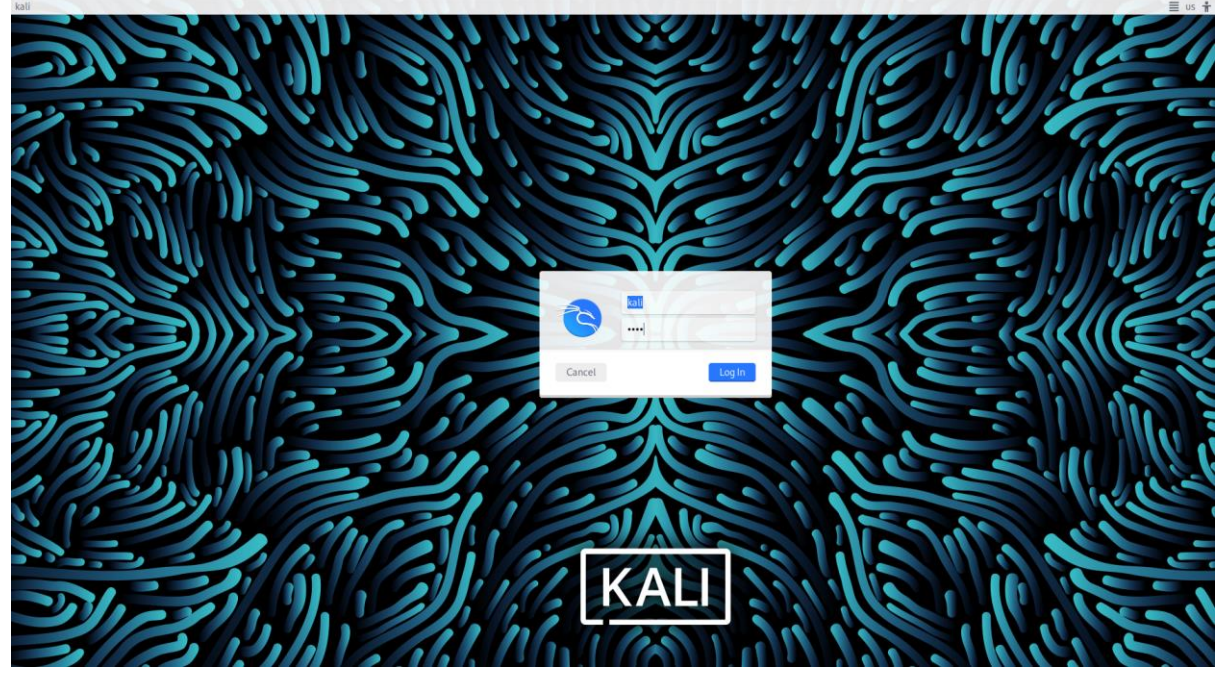

# **4** Configuration of AWS Account and Services and Tools

4.1 Setting Up Your AWS Account (kuppusamy, 2022)

**1. AWS Account Creation:** Refer to the AWS official documentation to set up an AWS account.

| $\leftarrow \rightarrow$ C $\textcircled{O}$ A | e https://us-east-1.console.aws.amazon.com/conso  | le/hc 🏠 🛛 😕 🔟 🔞 🖂 🖬                                     | I 🧐 🙆 🐟                        | 🕅 💾 🛞 🖺 🖋 😐 🗢                                                       | • • • • • • • • •      |
|------------------------------------------------|---------------------------------------------------|---------------------------------------------------------|--------------------------------|---------------------------------------------------------------------|------------------------|
| 🔁 zoom-beg 🔁 zoom-2 💶 TryHack                  | Me writeup: A 💈 https://us02web. zoo 👋 About Prof | iles 🕕 Principle Of Minimizin 🕀 Sign In 🔤 INE - Penetra | tion Testi 🖸 Shibboleth Discov | ery 🔗 PentesterLab: Learn W                                         | >> 🗋 Other Bookmarks   |
| aws Services Q iam                             |                                                   | ×                                                       |                                | ۵ ¢                                                                 | N. Virginia 🔻 NCI_RC 🔻 |
| Conso                                          | le Home Info                                      |                                                         | Reset to defau                 | lt layout + Add widgets                                             | ٩                      |
| ii Rec                                         | cently visited Info                               | :                                                       | II Welcome to                  | AWS :                                                               |                        |
| <b>53</b>                                      | 6                                                 | CloudTrail                                              | Getting                        | started with AWS 🛂                                                  |                        |
| 🔊 Lan                                          | nbda 🕹                                            | AWS Budgets                                             | Learn the<br>informati         | e fundamentals and find valuable<br>ion to get the most out of AWS. |                        |
| ළි EC2                                         | 9                                                 | Billing                                                 |                                |                                                                     |                        |
| Syst                                           | tems Manager 🔒                                    | AWS Organizations                                       | Training                       | and certification 🖸                                                 |                        |
| 😰 Clo                                          | udFormation                                       | Service Quotas                                          | skills and                     | knowledge.                                                          |                        |
| Q AW                                           | S Resource Explorer                               | CodeDeploy                                              |                                |                                                                     |                        |
| (k) API                                        | Gateway                                           |                                                         | Discover<br>Regions.           | new AWS services, features, and                                     |                        |
|                                                | View all ser                                      | vices                                                   |                                |                                                                     |                        |
| # AW                                           | /S Health Info :                                  | Cost and usage Info                                     |                                | :                                                                   |                        |
| Open issu                                      | Jes                                               |                                                         |                                |                                                                     |                        |
| 0                                              | Past 7 days                                       |                                                         |                                |                                                                     |                        |

**2. Setting Up an Admin Group:** Navigate to the IAM (Identity and Access Management) section and create a group for administrative access (Rosales, 2023).

**3. Granting Permissions:** In the permissions section, attach the predefined 'AdministratorAccess' policy. And

| $\leftarrow$ $\rightarrow$ X $\textcircled{a}$ $\bigcirc$ $\bigcirc$ $\textcircled{a}$ = ht | tps://us-east-1.console.aws. <b>amazon.com</b> /iamv2/hom ដ                | 2 🗵 🛃 🔝 🕐 🖄                                                 | D 🛛 🔿 🗠 🕅 💾 🗑 🕻                     | n 😜 😐 🌩 🕑 🔤 🖄                    |
|---------------------------------------------------------------------------------------------|----------------------------------------------------------------------------|-------------------------------------------------------------|-------------------------------------|----------------------------------|
| 🔁 zoom-beg 🔁 zoom-2 💷 TryHackMe writeu                                                      | ıp: A 💈 https://us02web. zoo 🛛 ⊌ About Profiles 🔘                          | Principle Of Minimizin 🕀 Sign In 🔚 INE - Penetration Testi. | 💽 Shibboleth Discovery 🔗 PentesterL | .ab: Learn W >> 🗀 Other Bookr    |
| aws Services Q Search                                                                       |                                                                            | [Alt+S]                                                     |                                     | ▶ 🗘 🕜 Global 🕶 NCI_R             |
| Identity and Access X<br>Management (IAM)                                                   | IAM > User groups > NCI_Cloud_Group<br>NCI_Cloud_Group<br>Summary          |                                                             |                                     | Delete                           |
| Dashboard<br>Access management<br>User groups<br>Users                                      | User group name NCI_Cloud_Group Users Permissions Access Ac                | Creation time<br>August 02, 2023, 23:10 (UTC+01:00)         | ARN<br>ମୁଧ୍ୟ am:aws:lam::579        | 355852976:group/NCI_Cloud_Group  |
| Roles<br>Policies<br>Identity providers<br>Account settings                                 | Permissions policies (1) Info<br>You can attach up to 10 managed policies. |                                                             | 2 Simulate Remove                   | Add permissions 💌                |
| Access reports     Access analyzer     Arching pulses                                       | Q. Filter policies by property or policy name Policy name C*               | the and press enter.                                        | ~                                   | < 1 >                            |
| Analyzers<br>Settings                                                                       |                                                                            | AWS managed - job t                                         | function                            | Provides full access to AWS serv |
| Organization activity                                                                       |                                                                            |                                                             |                                     |                                  |

**4. Creating an IAM User:** Create a new IAM user with console access and access key and secret and add them to the 'Administrator' group.

| $\leftarrow \rightarrow$ C $\bigcirc$ (                  | ) A 🛤 https://us-east-1.console.aws.amazon.com/ia: 🚳 🏠 🛛 😇 🗄 🛝 😰 🖢 👔 🖉 😸 🔛 😨 😓 🕅                                                                                                    |
|----------------------------------------------------------|----------------------------------------------------------------------------------------------------|
| 🔁 zoom-beg 🔁 zoom-2 💶 T                                  | iyHackMe writeup: A 😢 https://us02web.zoo 🐞 About Profiles 📵 Principle Of Minimizin 🕀 Sign In 🔤 INE - Penetration Testi 🖸 Shibboleth Discovery 🔗 Penetrater Lab: Learn W 🔅 🔿 Other Bookmark                              |
| aws Services Q Search                                    | (Air-5) (Air-6) (Air-6)                                                                                                    |
| Identity and Access<br>Management (IAM)                  | X IAM > Users > NCL_Cloud           NCL_Cloud info         Delete                                                                                                    |
| Q, Search IAM                                            | Summary                                                                                                    |
| Dashboard                                                | ARN Console access Access key 1<br>Diamcawsiam::579355852976:user/NCL_Cloud Disabled ACLANCE<br>Disabled Disabled Disabled Of the second access key 1<br>ACLANCE/COM/ONIAMOW - Active<br>Of Used Stays ago, 14 days old, |
| Roles<br>Policies                                        | Created Last conside sign-in Access key 2<br>August 02, 2023, 19:46 (UTC+01:00) - Create access key                                                                                                    |
| Account settings                                         | Permissions         Groups (1)         Tags (1)         Security credentials         Access Advisor                                                                                                    |
| Access reports     Access analyzer     Archive rules     | Permissions policies (1) Permissions are defined by policies attached to the user directly or through groups. Filter by Type                                                                                             |
| Analyzers<br>Settings<br>Credential report               | Q. Search         All types         v         < 1 > (0)           Policy name [2]         A         Type         v         Attached via [2]                                                                              |
| Organization activity<br>Service control policies (SCPs) | Orectly, Group NCL Cloud, Group                                                                                                    |
| Related consoles                                         | Permissions boundary (not set)                                                                                                    |
| AWS Organizations 🗹                                      | ▼ Generate policy based on CloudTrail events                                                                                                    |

5. **Creating IAM User for Testing:** Now create another IAM User with console access and access key and secret for Framework testing Purpose

|                                           | ttps://us-east-1.console.aws. <b>amazon.com</b> /iamv2/hon 🔂 😔 | o 🛃 🖬 🖬 🖬 🖬 🕲 🙆 💿                                         | ⊘ 🖪 👺 🎯 🖺 📽 😐                                                                     | ● 🕑 🔼 🔤 🗇 ●          |
|-------------------------------------------|----------------------------------------------------------------|-----------------------------------------------------------|-----------------------------------------------------------------------------------|----------------------|
| Z zoom-beg Z zoom-2 TryHackMe write       | up: A 💈 https://us02web. zoo 👋 About Profiles 🍈 Principle Of I | Minimizin 💮 Sign In 🔛 INE - Penetration Testi 🛐 Shibbolet | h Discovery 🔗 PentesterLab: Learn W                                               | >> 🗋 Other Bookmarks |
| aws Services Q Search                     | [Alt+                                                          | 5]                                                        | <u>ک</u>                                                                          | ⑦ Global ▼ NCI_RC ▼  |
| Identity and Access ×<br>Management (IAM) | Lambda-1 Info                                                  |                                                           |                                                                                   | Delete               |
| Q Search IAM                              | Summary                                                        |                                                           |                                                                                   |                      |
| Dashboard                                 | ARN                                                            | Console access                                            | Access key 1<br>AKIAYNZCMYCYJQELVVBF - Active<br>O Used 23 hours ago. 7 days old. |                      |
| User groups                               | Created                                                        | Last console sign-in                                      | Access key 2                                                                      |                      |
| Users                                     | August 09, 2023, 18:01 (UTC+01:00)                             | ⊘ 5 days ago                                              | Create access key                                                                 |                      |
| Roles                                     |                                                                |                                                           |                                                                                   |                      |
| Policies                                  | Permissions Groups Tags (1) Securit                            | y credentials Access Advisor                              |                                                                                   |                      |
| Identity providers                        |                                                                |                                                           |                                                                                   |                      |
| Account settings                          |                                                                |                                                           |                                                                                   |                      |

**5. Custom IAM User Configuration:** Create another IAM user and assign them a custom permission policy for IAM reconnaissance and exploitation scenarios.

| M > Policies > Landba-1 > Enterprint<br>Maring permissions<br>Are 2<br>Excreme and series<br>Are 2<br>Excreme and series<br>Are 2<br>Excreme an | Services Q Search         | [Alt+5]                                                                                                    | D 🗘 🕅 Global 🕻                                                                                                  |
|----------------------------------------------------------------------------------------------------|---------------------------|----------------------------------------------------------------------------------------------------|----------------------------------------------------------------------------------------------------|
| The permanent       Change or add permassons by choosing services, actions, and conditions. Build permasson statements using the JSON editor         The 2       Policy editor       Visual JSON       Actions ▼         Image: Services and Safe       Policy editor       Visual JSON       Actions ▼         Image: Services and Safe       Image: Services actions, and conditions. Build permassion statements using the JSON editor       Visual JSON       Actions ▼         Image: Services and Safe       Image: Services actions, actions, and conditions. Build permassion statements using the JSON editor       Image: Services actions, actions, act                                                                                                    | AM > Policies > Lambda-1  | > Edit policy<br>Modify permissions in Lambda-1 Into                                                                               |                                                                                                    |
| bits 2         Policy editor         Visual         Joon         Lectors T           1         1         1         1         1         1         1         1         1         1         1         1         1         1         1         1         1         1         1         1         1         1         1         1         1         1         1         1         1         1         1         1         1         1         1         1         1         1         1         1         1         1         1         1         1         1         1         1         1         1         1         1         1         1         1         1         1         1         1         1         1         1         1         1         1         1         1         1         1         1         1         1         1         1         1         1         1         1         1         1         1         1         1         1         1         1         1         1         1         1         1         1         1         1         1         1         1         1         1                                                                                                    | woully permissions        | Change or add permissions by choosing services, actions, and conditions. Build permission statements using the JSON editor.        |                                                                                                    |
| <pre>1 * j  * *******************************</pre>                                                                                                    | Step 2<br>Review and save | Policy editor                                                                                                    | Visual JSON Actions 🔻                                                                                           |
| 7     ***ction************************************                                                                                                    |                           | 1 - 5<br>2 - Verifor: "2012-06-17",<br>3 - "Statesentt: [<br>4 - (<br>5 - "Sign: "NisulEditor",<br>6 - "Effect" "Allor",           | Edit statement                                                                                                  |
| 13 - **action*: [         14       **semidet**,         15       **semidet**,         16       *tamilit**,         17       *tamilit**,         18       *tamilit**,         19       *tamilit**,         19       *tamilit**,         20       J,         21       *messurce*; ***                                                                                                    |                           | 7 "4ction': "33'",<br>8 "#essured" ::statisticitor-pace-lab-essapla"<br>9 ),<br>10 - ("<br>11 "5tatement",<br>12 "4fect": "Allor", | Select a statement<br>Select an existing statement in the poicy of<br>add a new statement.<br>Add new statement |
| 18     "ian:SimulateCostonPolicy",       19     "ian:SimulatePriceIpalPolicy"       20     J,       21     "Resource": "**                                                                                                    |                           | 13 -     "Action": [       14 -     "familiet",       15 -     "familiet",       16 -     "familiet",       17 -     "familiet",   |                                                                                                    |
|                                                                                                    |                           | 18     "ism:SimulateCostonPolicy",       19     "ism:SimulateCostonPolicy"       20                                                |                                                                                                    |

6. **Configuring AWS CLI:** Configure AWS Administrator user into AWS CLI on Kali Linux using AWS configure command

#### 4.2 Configuring tools

#### 4.2.1 AWS CLI

1. Install awscli from Kali Linux CLI

(**kali⊛kali**)-[**~/configuration**] <u>sudo</u> apt install awscli Reading package lists ... Done Building dependency tree ... Done Reading state information ... Done

2. Configure AWS Administrator user into AWS CLI on Kali Linux using AWS configure command.

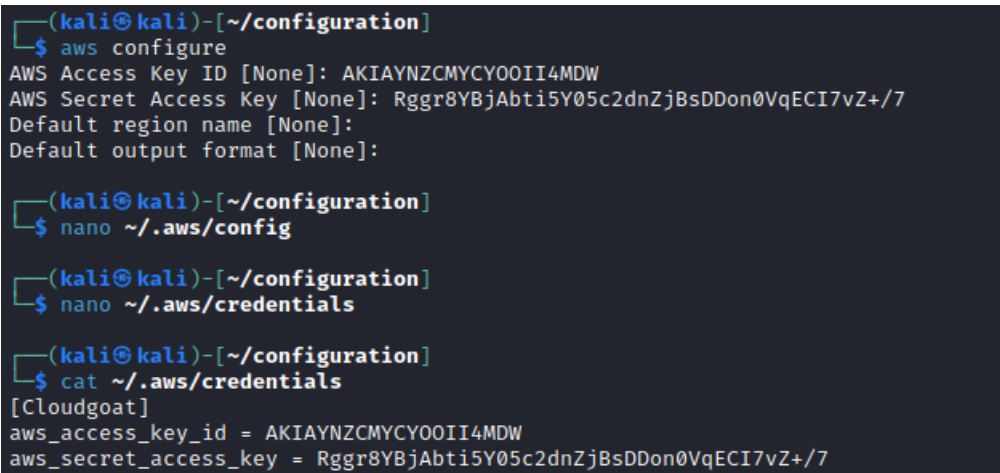

#### 4.2.2 CloudGoat

**1. Cloning the Repository:** First, head over to the Rhino Security Labs GitHub page and find the CloudGoat repository(Cloudgoat, 2023). Clone it onto your machine, so you've got your own local copy.

**2. Navigate to the Directory: Once** you've cloned it, navigate into the CloudGoat folder. This will be our workspace for the next steps.

**3. Installing Terraform**: Before we proceed, ensure you've got Terraform (version 0.14 or above) installed. It's a key tool for CloudGoat.

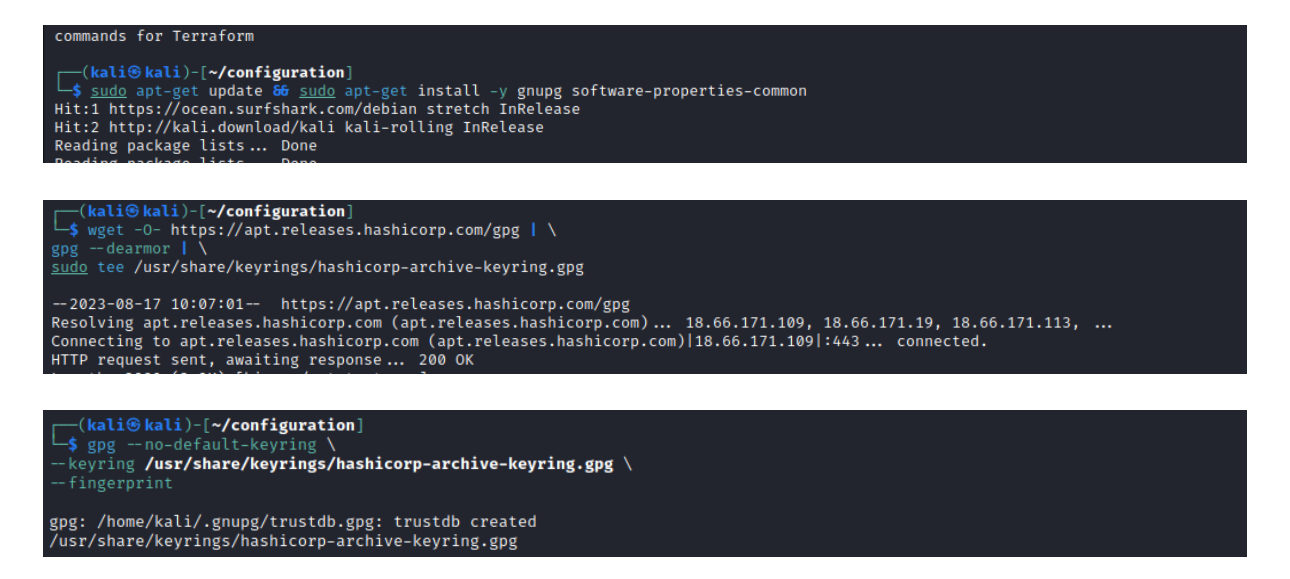

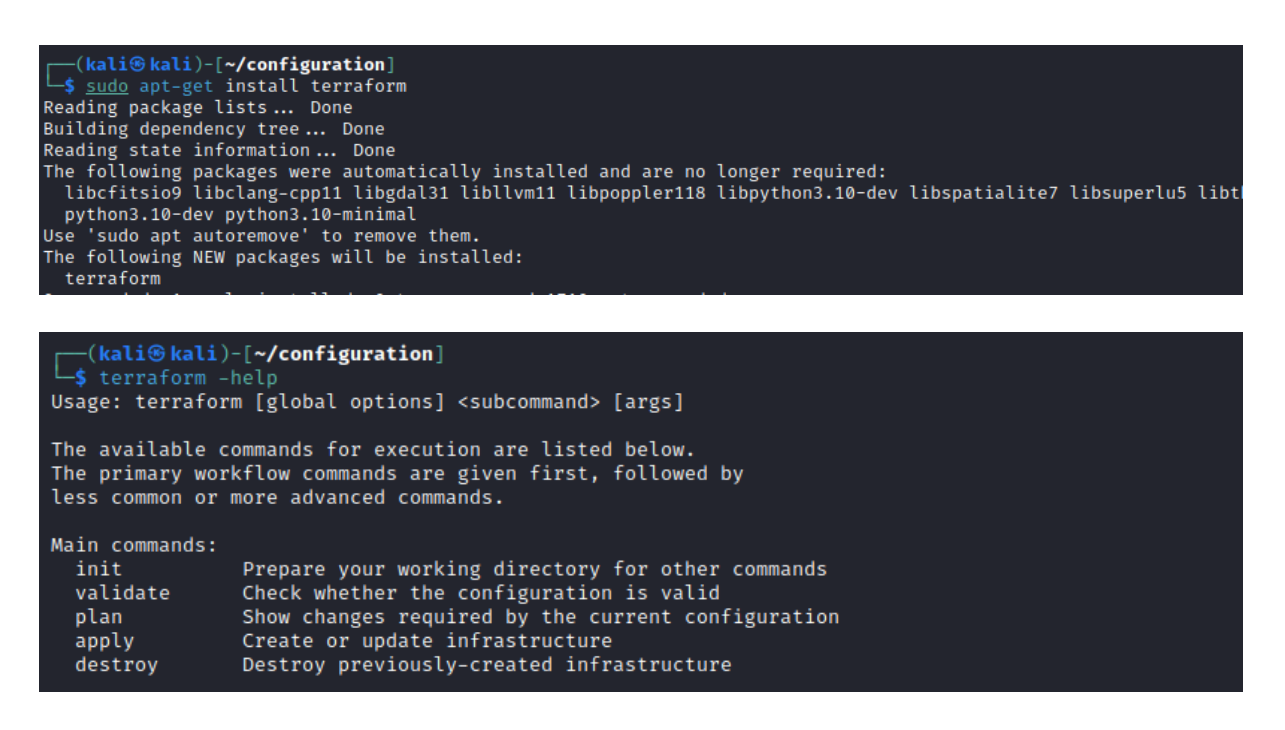

**4. Installation of Dependencies**: Inside the CloudGoat directory, you'll find a list of requirements to run CloudGoat smoothly. Install all of them.

**5.** Assign Execution Permissions: By default, CloudGoat not have the execution permissions. So, give it the green light to run on your system.

**6. AWS Integration:** Now, it's time to connect the dots. Integrate your AWS setup with CloudGoat with same profile name set in the 6th step while configuring AWS.

7. Whitelisting Your IP: To ensure smooth operation, add your IP to CloudGoat's whitelist.

**8. Test Execution**: Take CloudGoat for a quick spin. Run it and ensure everything looks good.

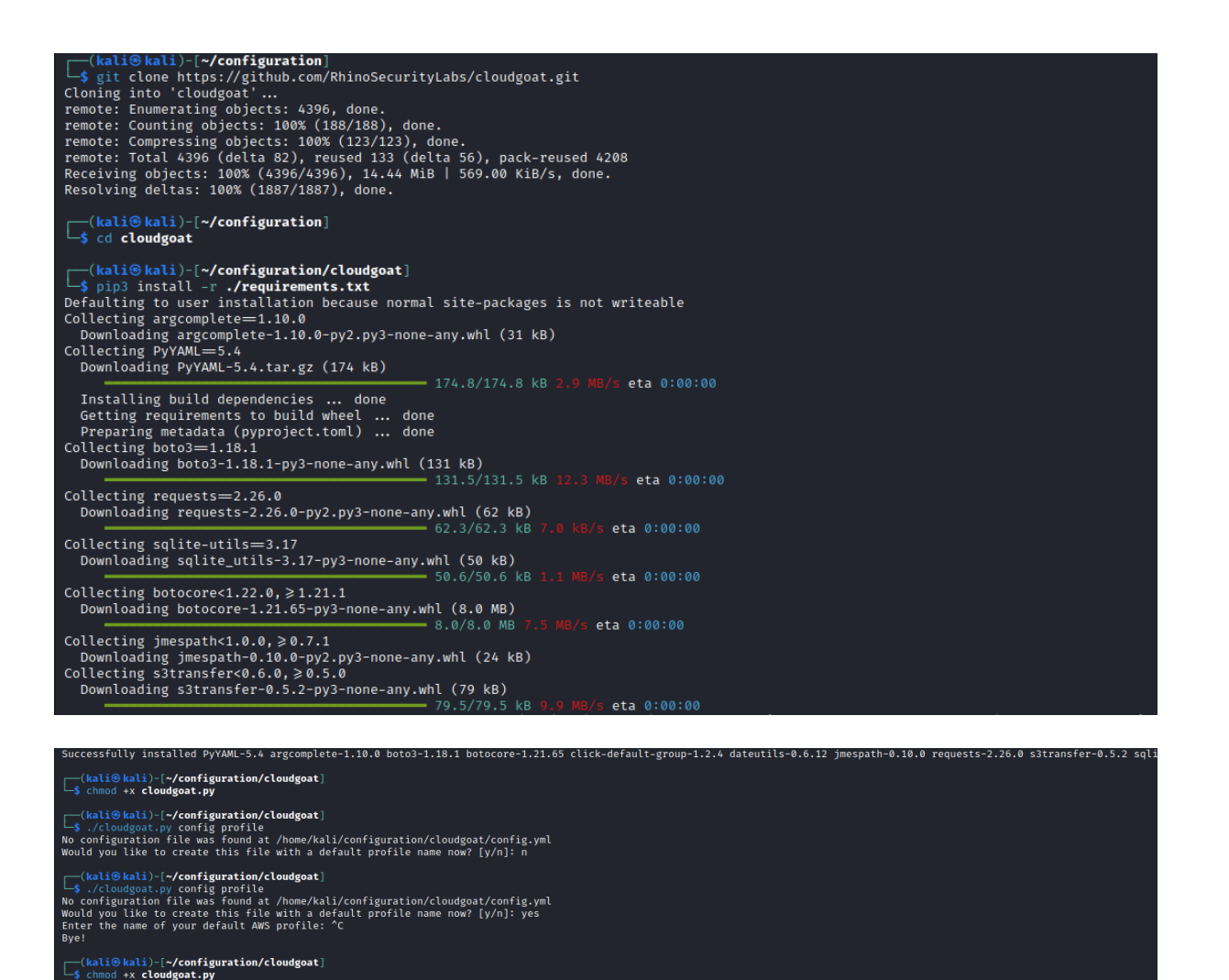

childWall>-[-/configuration/cloudgeat] /s /cloudgeat.py config whitelist - anto No whitelist.txt file was found at /home/kali/configuration/cloudgeat/whitelist.txt CloudGeat can automanically make a network request, using https://ifconfig.co to find your IP address, and then overwrite the contents of the whitelist file with the result. would you like to continue [ly/n]: y whitelist.txt created with IP address 37.228.239.87/32 (kali@ kali)-[-/configuration/cloudgeat] /s ./cloudgeat.py list The list command must be used with a scenario name, "all", "deployed", "undeployed", or "help". All scenarios: vulnerable\_lambda ecs\_efs\_attack cicd cloud\_breach\_s3 codebuild\_secrets ecs\_takeover lambda\_privesc vulnerable\_cognito iam\_privesc\_by\_attachment ec2\_ssrf iam\_privesc\_by\_rollback detection\_evasion rec\_web\_app

4.2.3 IAM-Flaws Installation & Configuration Guide(Nikhil, 2021)

**1. Cloning the Repository**: Begin by visiting the GitHub page where IAM-Flaws is hosted. Once there, clone the repository to your local system to get your very own copy.

**2. Navigate to the Directory**: After successfully cloning, navigate into the IAM-Flaws folder.

**3.** Installing jq: Ensure jq is installed on your system. It's an essential tool for working with JSON data from the command line.

**4. Installation of Dependencies**: Within the IAM-Flaws directory, there's a list showcasing all the necessary components to run IAM-Flaws . Make sure to get each of them set up.

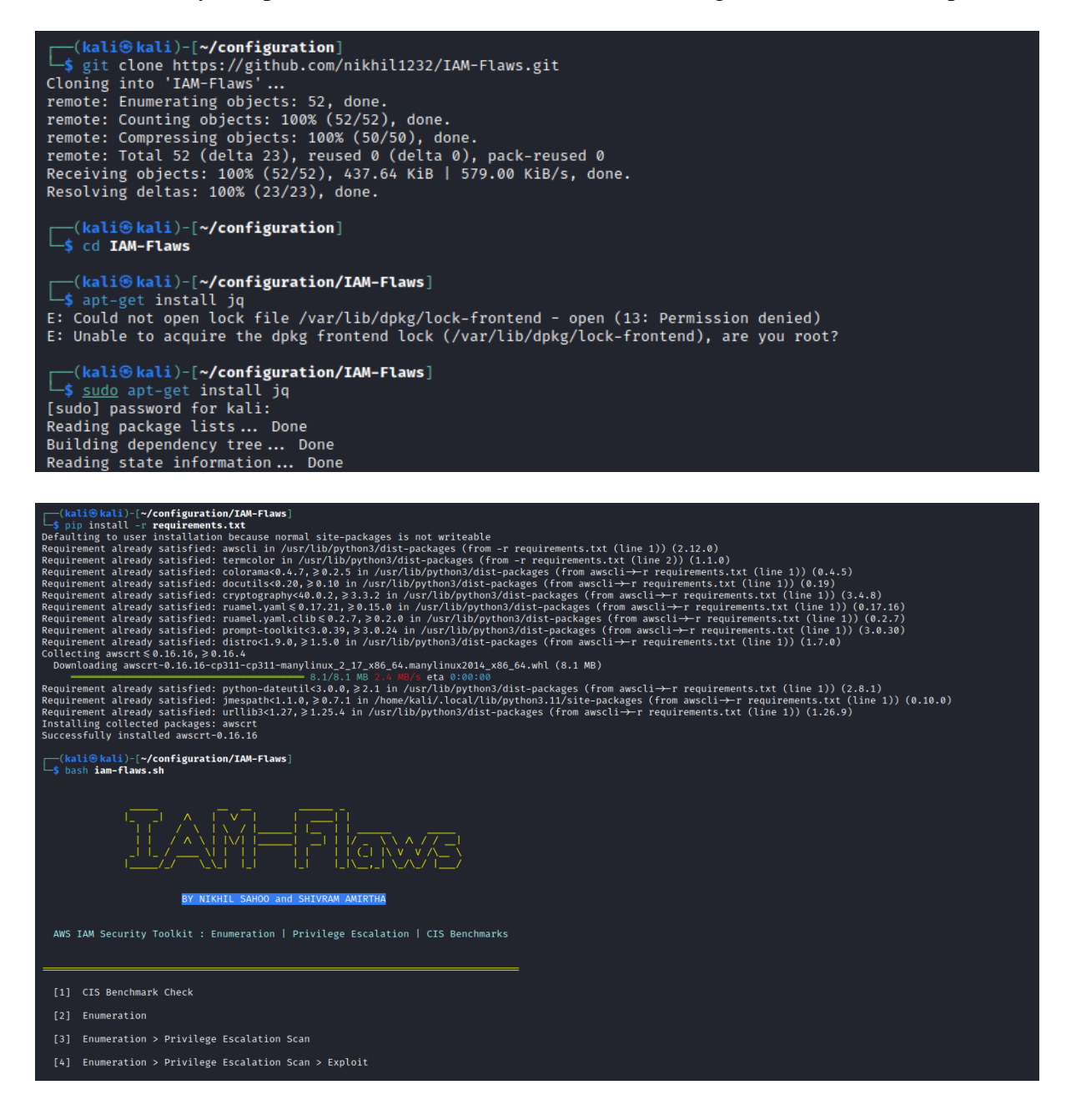

4.2.4 Pacu Installation & Configuration Guide(RhinoSecurityLabs, 2023.)

**1. Navigating to the Code Artifact**: Access the provided code artifact for Pacu Folder.

**2. Navigate to the Directory** Move to 'pacu' folder. Make this your current working directory.

**3. Installation of Requirements**: Inside the CloudGoat directory, you'll find a list of requirements to run CloudGoat. Install all of them.

**4. Resolving Dependencies**: During your installation, should you encounter any issues or errors, particularly with policyuniverse, ensure it's installed or updated. Sometimes, specific dependencies can cause issues.

**5. Initializing Pacu**: With everything set up, it's time to bring Pacu to life. Launch it and when prompted, input the key for a user that doesn't possessAWS IAM administrator privileges.

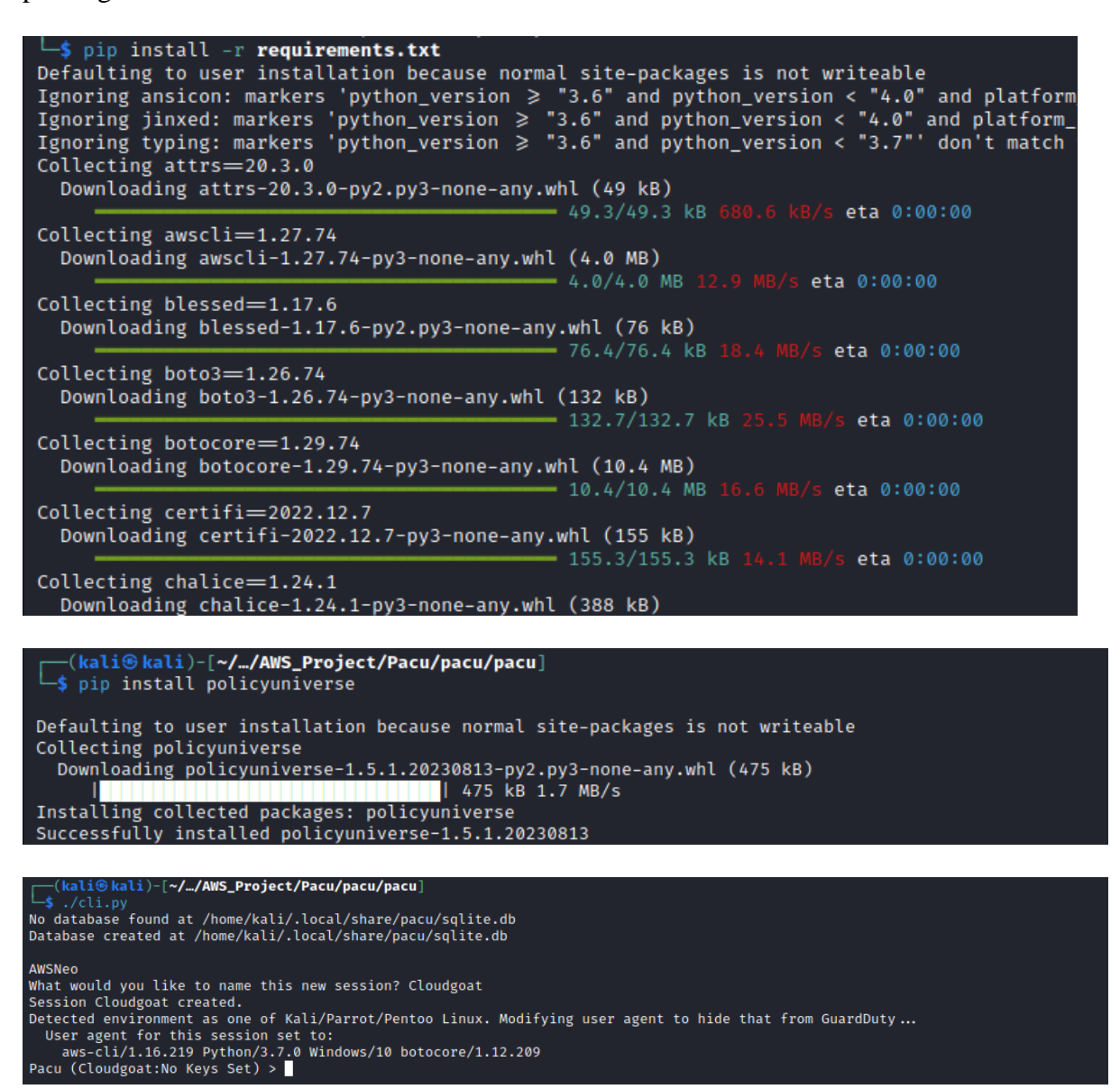

#### 4.2.5 AWSNeo Setup, Configuration & Execution Guide

**1. Navigate to the AWSNeo Directory**: Inside the code artifact you've received, there's a folder specifically dedicated to AWSNeo. Make it current directory.

**2. Installation of Requirements**: Inside the AWSNeo directory, you'll find a list of requirements to run AWSNeo. Install all of them.

3. SET Path for Pacu: set path for pacu in lib/awsneo\_shell.py it can be intialize

**3. Launching AWSNeo**: With the prerequisites in place, it's time to get AWSNeo running. Start the tool as directed, usually with a specific command or by executing the main script.

**4. Initializing** AWSNeo: To make sure AWSNeo is functioning as expected, test it out by executing `help` and `exit` command.

| <pre></pre>                                                                                                    |
|----------------------------------------------------------------------------------------------------|
| # Start Pace's cli.py<br>child - pexpect.spawn('/home/kali/configuration/AWS_Project/Pacu/pacu/pacu/cli.py') [ast hore path to Pace folder  |
| <pre>(kali@kali)-[~//AWS_Project/AWSNeo/2/AWSNeo]</pre>                                                                                     |
| A W W SSSSS N N EEEEE 000<br>A A W W S NN N E O O<br>AAAAA W W W SSS N N N EEEE O O<br>A A W W W S N NN E O O<br>A A W W SSSS N N EEEEE 000 |
| Welcome to AWSNeo- Customizable Pentesting Framework for AWS Services                                                                       |
| Services used for testing:<br>1. IAM<br>2. EC2<br>3. S3<br>4. Lambda                                                                        |
| Type "help" for available commands.                                                                                                    |

## **5** Scenarios

### 5.1 Scenario 1: IAM \_Recon

- Start the AWSNeo
- Run`setaws`
- Configure AWS key
- Run ` IAM\_recon` command

| └_\$ ./bin/awsneo                                                                                                    |
|----------------------------------------------------------------------------------------------------|
| A W W SSSSS N N EEEEE 000<br>A A W W S NN N E O O<br>AAAAA W W W SSS N N N EEEE O O<br>A A W W W S N NN E O O<br>A A W W SSSS N N EEEEE 000                                                                                                    |
| Welcome to AWSNeo- Customizable Pentesting Framework for AWS Services                                                                                                    |
| Services used for testing:<br>1. IAM<br>2. EC2<br>3. S3<br>4. Lambda                                                                                                    |
| Type "help" for available commands.                                                                                                    |
| AWSNeo> setaws<br>Enter AWS Access Key ID: AKIAYNZCMYCYJQELVVBF<br>Enter AWS Secret Access Key: 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<br>Enter AWS IAM Username: Lambda-1<br>AWS credentials set successfully.<br>AWSNeo> IAM_recon<br>Running IAM recon with the following credentials:<br>{'aws access key id: 'AKIAWZCMYCYJOFLVVBF'. 'aws secret access key': 'uvlNddUvPZnNNFhvJ0X3J3eCTx0lPHl20J+5Tbih'. 'username': 'Lambda-1'} |
| Processing complete. Output written to: output/IAM_recon_20230817_111441.txt<br>Please check vulnerable permissions in: output/IAM_vulnerable_20230817_111441.txt<br>AWSNeos                                                                                                    |

# 5.2 Scenario 2: IAM \_Exploit

- Start the AWSNeo
- Run`setaws`
- Configure AWS key
- Run `IAM\_exploit` command

| <pre>(kali@kali)-[~//AWS_Project/AWSNeo/2/AWSNeo]     ./bin/awsneo</pre>                                                                                                    |
|----------------------------------------------------------------------------------------------------|
| A W W SSSSS N N EEEEE 000<br>AA W W S NN N E O O<br>AAAAA W W W SSS N N N EEEE O O<br>A A W W W S N NN E O O<br>A A W W SSSS N N EEEEE 000                                                                                                    |
| Welcome to AWSNeo- Customizable Pentesting Framework for AWS Services                                                                                                    |
| Services used for testing:<br>1. IAM<br>2. EC2<br>3. S3<br>4. Lambda                                                                                                    |
| Type "help" for available commands.                                                                                                    |
| AWSNeo> IAM_exploit<br>Please set AWS credentials first using the 'setaws' command.<br>AWSNeo> setaws<br>Enter AWS Access Key ID: AKIAYNZCMYCYJQELVVBF<br>Enter AWS Secret Access Key: vlNdgUvPZpNNFhvJ0X3J3eCTx0lPHl20J+5Tbih<br>Enter AWS IAM Username: Lambda-1<br>AWS credentials set successfully.<br>AWSNeo> IAM_exploit |

#### 5.3 Scenario 3: EC2\_SSRF

- Create AWS Infrastructure using the CloudGoat.
- Start the AWSNeo
- Run`set\_profile`
- Configure AWS key
- Run `EC2 SSRF` command

```
(kali@kali)-[~/configuration/cloudgoat]
$ ./cloudgoat.py create ec2_ssrf
Using default profile "Cloudgoat" from config.yml...
Loading whitelist.txt ...
A whitelist.txt file was found that contains at least one valid IP address or range.
Now running ec2_ssrf's start.sh...
Initializing the backend...
Initializing provider plugins...
- Finding latest version of hashicorp/aws...
- Finding latest version of hashicorp/null...
- Finding latest version of hashicorp/archive...
```

### References

Cloudgoat. (2023) *RhinoSecurityLabs/Cloudgoat: CloudGoat Is Rhino Security Labs' 'Vulnerable by Design' AWS Deployment Tool*. Available at: https://github.com/RhinoSecurityLabs/cloudgoat (Accessed: 5 August 2023). Krishnaraj, N. (2021) *Part 1: How to Set Up a Virtual Machine on Windows Using VirtualBox | by Nithil Krishnaraj | TechTalkers | Medium. Medium.* Available at: https://medium.com/techtalkers/part-1-how-to-set-up-a-virtual-machine-on-windows-using-virtualbox-d169088e6baa (Accessed: 5 August 2023).

kuppusamy, S. (2022) *How to Create an AWS Account?. The Creation Process of an AWS Account. | by Selvaraj Kuppusamy | Medium. Medium.* Available at: https://medium.com/@selvarajk/how-to-create-an-aws-account-3a6682818355 (Accessed: 5 August 2023).

Mucci, T. (2021) VirtualBox  $\rightarrow$  How to Properly Set up Your VM's Network for Various Network Situations | by Tony Mucci | Code Kings | Medium. Medium. Available at: https://medium.com/code-kings/virtualbox-how-to-properly-set-up-your-vms-network-for-various-network-situations-f589ee3a8f8 (Accessed: 6 August 2023).

Nikhil. (2021) *Nikhil1232/IAM-Flaws: AWS IAM Security Toolkit: CIS Benchmarks / Enumeration / Privilege Escalation*. Available at: https://github.com/nikhil1232/IAM-Flaws (Accessed: 6 August 2023).

RhinoSecurityLabs. *Pacu: The AWS Exploitation Framework, Designed for Testing the Security of Amazon Web Services Environments.* Available at: https://github.com/RhinoSecurityLabs/pacu (Accessed: 6 August 2023). Rosales, I. (2023) *AWS IAM Tutorial. Identity and Access Management . Medium.* Available at: https://blog.devgenius.io/aws-iam-tutorial-a030d3792412 (Accessed: 6 August 2023).

Rutger. (2021) *How to Install Kali Linux Using the VirtualBox Image Provided by Kali | by Rutger | Medium. Medium.* Available at: https://rutger-t.medium.com/how-to-install-kali-linux-using-the-virtualbox-image-provided-by-kali-746d82df9bdd (Accessed: 6 August 2023).